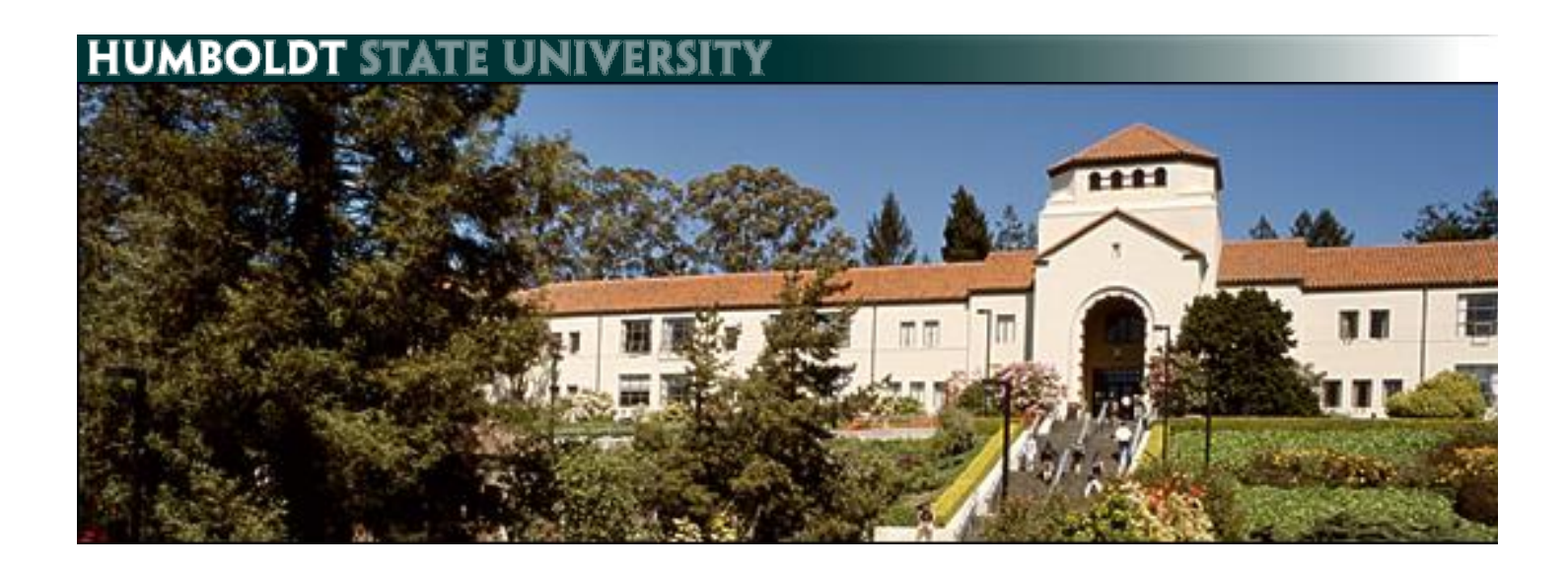

# Managing Field Trips with PeopleSoft

# **Table of Contents**

| )        |
|----------|
| 2        |
| <u>)</u> |
| 2        |
| 3        |
| ł        |
| 5        |
| 5        |
| 3        |
| )        |
|          |

### Introduction

This document instructs users on how to generate the "Field Trip Checklist Items" that will appear in the student's to-do list. This process allows HSU students the ability to electronically confirm their acceptance of Humboldt State University's release of liability waiver form and code of conduct. It is mandatory that students complete the waiver process in order to take part in HSU field trips.

This process begins once a "Field Trip Request" form is turned into the department office by a faculty member. The form should be reviewed for completeness prior to entering any information in PeopleSoft.

The "Field Trip Request Form" should be turned in prior to the start of a new term or at least three days prior to the scheduled field trip departure date. You may download the field trip request form here: <a href="https://humboldt.edu/forms/node/218">https://humboldt.edu/forms/node/218</a>

Prior to departing on a field trip, faculty will need to access their field trip rosters. These rosters are designed to include the following:

- Class List
- Status of field trip waiver form for each student (C=complete, I=incomplete)
- If the student is under 18, a paper release of liability form must be on file. Have the student turn in the form to your department office.
- Emergency contact information for each student. (This information is only displayed if the student has emergency contact information on file. Students submit this information online in their Student Center.

The field trip roster is updated in real time. As students sign their field trip waiver form and update emergency contact information, the roster is updated. It is recommended that faculty members monitor the field trip roster for completeness as the date(s) of the field trip approaches.

Note: There is a "Form Number" column on the field trip roster which corresponds with the number of "Field Trip Request" forms that have been submitted. If two forms have been submitted, there will be two rosters.

## **Process Overview**

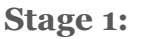

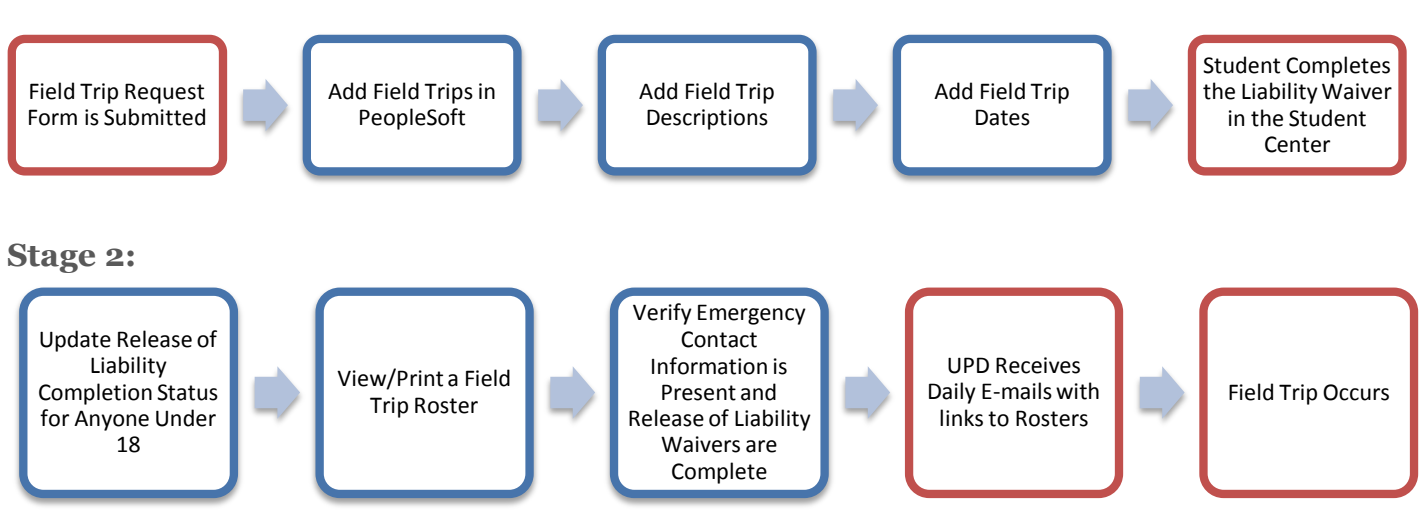

**Creating Field Trips** The first step is to generate the number of field trips that the faculty member requested on the "Field Trip Request Form."

| <b>1.</b> N<br>H<br>F<br>F | Navigate to: Main Menu ><br>Humboldt CS Customization ><br>HUM – Records & Enrollment ><br>Field Trip Authorization ><br>Field Trip Check List | Field Trip Authorization -         Authorization Letter Codes         Authorize Field Trips         Emergency Contacts         Field Trip Waiver Form         Field Trip Check List         Field Trip Check List         Field Trip Date Entry         Field Trip Manual Entry         Field Trip Class Roster Lookup |
|----------------------------|----------------------------------------------------------------------------------------------------|----------------------------------------------------------------------------------------------------|
| <b>2.</b> S                | Select the Add a New Value tab.                                                                                                    | Field Trip Check List<br>Enter any information you have and click Search. Leave fields blank for a list of all values.                                                                                                    |
|                            |                                                                                                    | Find an Existing Value                                                                                                    |
| <b>3.</b> E                | Enter the class number as the Run<br>Control ID.                                                                                               | Field Trip Check List         Find an Existing Value         Add a New Value                                                                                                    |
|                            |                                                                                                    | Run Control ID: 24927                                                                                                    |
| <b>4.</b> S                | Select Add                                                                                                    | Add                                                                                                    |
| <b>5.</b> E                | Enter the Term, Class Number and<br>Number of Field Trips to add.                                                                              |                                                                                                    |
| N<br>p<br>fi<br>fi         | Note: If you have already performed this process and are now adding additional field trips, enter the number of additional field trips.        | Personalize   Find   View All (2) H First 1 of 1 Last       *Term     *Class Nbr     Subject     Nbr     Nbr of Field Trips       1     2144     2     42542     GEOL     109     3                                                                                                    |
| <b>6.</b> S                | Select Run                                                                                                    | Run Control ID: fieldtrips Report Manager Process Monitor Run                                                                                                    |

#### Managing Field Trips in PeopleSoft

| 7. Select OK on the Process Scheduler<br>Request screen.                                                     | User ID: LM1713       Run Control ID: fieldtrips         Server Name: <ul> <li>Run Date:</li> <li>09/03/2014</li> <li>Recurrence:</li> <li>Run Time:</li> <li>8:00:30AM</li> <li>Reset to Current Date/Time</li> <li>Time Zone:</li> <li>Process Name</li> <li>Process Type</li> <li>"Format</li> <li>Distribution</li> <li>Field Trip Auth Process</li> <li>HUMSR105</li> <li>SQR Process</li> <li>Web</li> <li>PDF</li> <li>Distribution</li> <li>OK</li> <li>Cancel</li> </ul>                                                                                                    |
|----------------------------------------------------------------------------------------------------|----------------------------------------------------------------------------------------------------|
| 8. Select Process Monitor                                                                                    | Run Control ID:     fieldtrips     Report Manager     Process Monitor     Run       Process Monitor       Process Monitor       Num       Num       Num       Num       Num       Process Monitor       Num       Num       Process Monitor       Num       Num |
| 9. Select Refresh until the Run Status<br>indicates Success and the Distribution<br>Status indicates Posted. | Process List       Server List         View Process Request For         User ID [M1713]       Type         View Process Request For         Server PSUNX       Name         Q       Instance         Run Status       Distribution Status         Process List       Personalize   Find   View Al   [2]   Hert Status         Process List       Personalize   Find   View Al   [2]   Hert Status         Select Instance       Seq. Process Type         Process Name       User Run Date/Time         Run Status       Distribution         T10873       SQR Process                                                                                                    |

Proceed to "Adding Field Trip Details." 10.

Adding Field Trip Details Student's see the details you enter here when electronically signing the release of liability in the Student Center.

| <ol> <li>Navigate to: Main Menu &gt;<br/>Humboldt CS Customization &gt;<br/>HUM – Records &amp; Enrollment &gt;<br/>Field Trip Authorization &gt;<br/>Field Trip ChkList Details</li> </ol> | Field Trip Authorization          Authorization Letter Codes         Authorize Field Trips         Emergency Contacts         Field Trip Waiver Form         Field Trip Check List         Field Trip Check List         Field Trip Date Entry         Field Trip Class Roster Lookup |
|----------------------------------------------------------------------------------------------------|----------------------------------------------------------------------------------------------------|
| 2. Enter the Course Number in Description<br>and check Correct History                                                                                                    | Find an Existing Value       Add a New Value         Search Criteria         Checklist Item Code:       begins with •         Description:       begins with •         begins with •       42542         Include History       Correct History                                        |
| 3. Select Search                                                                                                    | Search Clear Basic Search E Save Search Criteria                                                                                                    |

**4.** Select the appropriate field trip from the Search Results.

Note: The field trips added most recently will be at the bottom of this list. If you have submitted field trips multiple times, letters will be added to the course number.

| Search Results   |                         |  |  |
|------------------|-------------------------|--|--|
| View All         | First 👔 1-2 of 2 🕟 Last |  |  |
| Checklist Item C | ode Description         |  |  |
| 42542            | 42542 GEOL 109 10       |  |  |
| 42542A           | 42542 GEOL 109 10       |  |  |
|                  |                         |  |  |

| <ul><li><b>5.</b> Add the Activity, Activity Dates and Locations for this field trip.</li><li>Note: Do not alter any other information on this page.</li></ul>                                                          | Checklist Item Table         Checklist Item Code: 42542         Item Code Detail         *Effective Date:       09/02/2014         *Effective Date:       09/02/2014         *Checklist Code Descr:       42542 GEOL         *Checklist Code Descr:       42542         Item Association       ▼         Comments:       Activity Oscription Here         Activity(s): Your Activity Description Here         Activity Date(s) and Time(s): 9/1/2014 10:00 am - 2:00 pm         Location(s): Specific Location Here         To sign the Necessary Waiver form, navigate the this page -         Humboldt CS Customization > HUM - Records & Enrollment > Field Trip Authorization > Authorize Field Trips         > Authorize Field Trips         Save       Return to Search         E Notify       Add       Update/Display       Include History |
|----------------------------------------------------------------------------------------------------|----------------------------------------------------------------------------------------------------|
| <ul> <li>6. Navigate to the next field trip description until each field trip has a description.</li> <li>Note: You may also select View All to view the all the Field Trips in the checklist on one screen.</li> </ul> | Checklist Item Table<br>Checklist Item Code: 42542<br>Item Code Detail Find   View All<br>*Effective Date: D9/02/2014 1 * *Status: Active<br>*Checklist Code Descr: 42542 GEOL 109 10                                                                                                    |
| 7. Select Save                                                                                                    | Save 🔍 Return to Search 🕞 Notify 💽 Add 🖉 Update/Display 🖉 Include History 🕼 Correct History                                                                                                    |

### **Adding Field Trip Dates**

The field trip date must be assigned separately so that the University Police Department can easily look up active field trips.

| 1. Navigate to the Field Trip Date Entry | Field Trip Authorization -     |
|------------------------------------------|--------------------------------|
| page                                     | Authorization Letter Codes     |
|                                          | Authorize Field Trips          |
|                                          | Emergency Contacts             |
|                                          | Field Trip Waiver Form         |
|                                          | Field Trip Check List          |
|                                          | Field Trip ChkList Details     |
|                                          | Field Trip Date Entry          |
|                                          | Field Trip Manual Entry        |
|                                          | Field Trip Class Roster Lookup |
|                                          |                                |

2. Enter Checklist Code followed by the % Enter any information you have and click Search. Leave fields blank for a list of all values. sign and select search. Find an Existing Value Note: The checklist code is typically the CRN. If you have multiple checklists for a CRN, the % sign will ensure that the Checklist Code: begins with v 24536% search returns all the checklists. Subject Area: begins with v Catalog Nbr: begins with v Search Results 3. Select the appropriate checklist in the View All First 🔣 Search Results. 1-3 of 3 📑 Last Checklist Code Term Subject Area Catalog Nbr 24576 2152 REC 220 2152 REC 220 245. JA 24536B 2152 REC 220 4. Enter the dates for the fieldtrips in the Catalog Nbr selected checklist. Checklist 24536 Subject REC 220 Code Area Note: These dates need to match the First 💶 1-3 of 3 🕨 Last Personalize | Find | View All | 💷 | 🛗 dates entered in the description for this Fieldtrip Date Field Trip # trip. They can be entered in any order. **F** 1 31 The dates represent the days that UPD 2 2 + -31 will be alerted by email that a field trip is 3 3 + -31 taking place. 5. Select Save when finished. Return to Search Save E Notify

Field Trip Date Entry

### Manually Confirming Paper Forms are on File

Complete this process if the student has submitted a paper version of the Release of Liability form. This can occur when a student is under 18 or a student submits a paper version of the form in lieu of completing the electronic process.

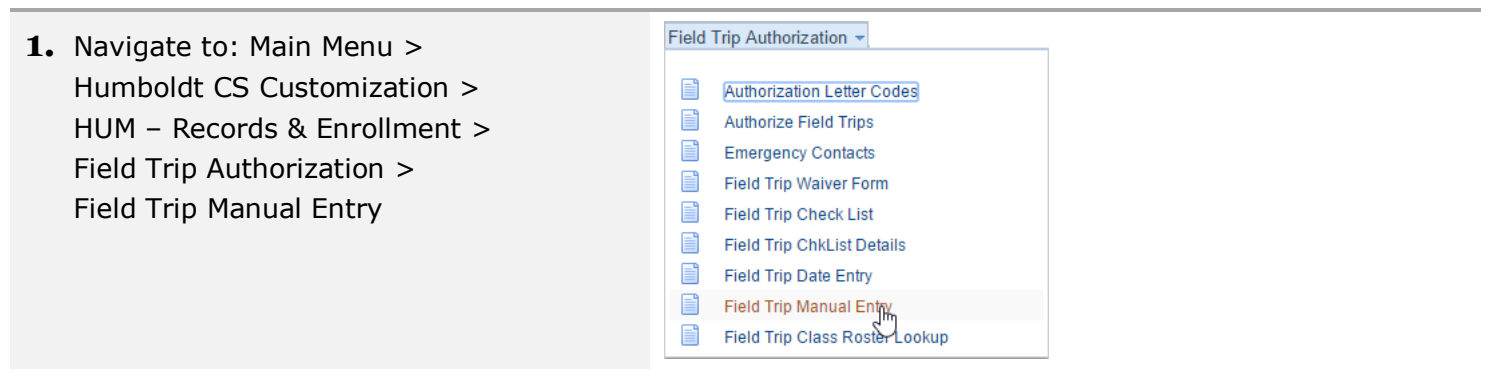

ID: 012168244

\*

Variable Data

Do Not Display On Self Service Page

| 2. | Enter the | course | number | under | Checklist |  |
|----|-----------|--------|--------|-------|-----------|--|
|    | Code.     |        |        |       |           |  |

Enter any information you have and click Search. Leave fields blank for a list of all values.

**Checklist Management - Person** 

| Find an Existing Value   | Add a New Value     |   |
|--------------------------|---------------------|---|
|                          |                     |   |
| ID:                      | hegins with         |   |
| Sequence Number:         |                     | ~ |
| Administrative Function: | begins with 🔻       | 2 |
| Checklist Code:          | begins with 🔻 42542 |   |
| National ID:             | begins with 🔻       |   |
| Campus ID:               | begins with 🔻       |   |
| Last Name:               | begins with 🔻       |   |
| First Name:              | begins with 🔻       |   |
| Case Sensitive           |                     |   |

Search Clear Basic Search 📄 Save Search Criteria

09/03/2014 12:00:00AM

Humboldt State University

General

42542

۲

Status Date: 09/03/2014

Q Currency Code

GEN Q

42542 🔍

Initiated **v** 

12/19/2014

U18 on file

Checklist Management 1 Checklist Management 2

Samuel Smith

Checklist Date Time:

\*Academic Institution:

\*Checklist Code:

\*Status:

Due Date:

Due Amount:

Comments:

\*Administrative Function:

#### 3. Select Search

Note: If a student is listed more than once in the search results, manually complete the checklist for both results.

**4.** Type one of the following comments:

- For students under 18: • "U18 on file"
- For students 18 and over: • "Paper form on file"

Note: Do not alter any other information on this page.

| <b>5.</b> Select the Checklist Management 2 tab | Checklist Management 1 Checklist Management 2                                                                                                    |
|-------------------------------------------------|----------------------------------------------------------------------------------------------------|
| 6. Set Status to Completed                      | Checklist Management 1 Checklist Management 2 Samuel Smith ID: 012168244                                                                                                    |
|                                                 | Checklist Date Time:     09/03/2014 12:00:00AM       Administrative Function:     General       Status:     Initiated       Academic Institution:     Humboldt State University       Status Date:     09/03/2014                                                                                                    |
|                                                 | Checklist Code:         42542         Due Date:         12/19/2014           Checklist Item Table         *Sequence *Item         *Status         *Status Date         *Due Date           100         42542         42542         Completed ▼         09/03/2014         12/19/2014           Responsible         011888315         Q         Name: Marx,Laurie Richardson         Name: Marx,Laurie Richardson |
|                                                 | Override Default Contact                                                                                                    |
| 7. Select Save                                  | Save A Return to Search + Previous in List • Next in List E Notify . Add D Update/Display                                                                                                    |

## Viewing the Field Trip Roster

The field trip roster contains the list of students for the class, indicates whether or not they have completed the release of liability and provides emergency contact information.

| <ol> <li>Navigate to: Main Menu &gt;<br/>Humboldt CS Customization &gt;<br/>HUM - Records &amp; Enrollment &gt;<br/>Field Trip Authorization &gt;<br/>Field Trip Class Roster Lookup</li> </ol>                                                                                                    | Field Trip Authorization         Authorization Letter Codes         Authorize Field Trips         Emergency Contacts         Field Trip Waiver Form         Field Trip Check List         Field Trip ChkList Details         Field Trip Date Entry         Field Trip Class Roster Looku(Im)                                                                                                    |
|----------------------------------------------------------------------------------------------------|----------------------------------------------------------------------------------------------------|
| 2. Enter "field" in begins with                                                                                                    | Query Viewer         Enter any information you have and click Search. Leave fields blank for a list of all values.         *Search By       Query Name         •       begins with                                                                                                    |
| 3. Select Search                                                                                                    | Search                                                                                                    |
| <b>4.</b> Select Favorite for the query<br>"FIELD_TRIP_ROSTER_W_CONTACTS_T"                                                                                                    | Query       Personalize   Find   View All   [2]   How First 1 of 1 Last         Query Name       Description       Owner       Folder       Run to Run to Run to Schedule       Favorites         FIELD_TRIP_ROSTER_W_CONTACTS_T       Class Roster for Field Trips       Public       HTML       Excel       XML       Schedule       Favorite                                                                                                    |
| ${f 5.}$ Select HTML in Run to HTML                                                                                                    | Image: My Favorite Queries     Personalize   Find   [2]   #     First Image: T-7 of 7 m     Last       Query Name     Description     Owner     Folder     Run to<br>HTML     Run to<br>Excel     Run to<br>HTML     Schedule     Remove       FIELD_TRIP_ROSTER_W_CONTACTS_T     Class Roster for Field Trips     Public     HTML     Schedule     Image: Tripse - Tripse - |
| <b>6.</b> Enter the Course Number                                                                                                    | FIELD_TRIP_ROSTER_W_CONTACTS_T - Class Roster for Field Trips                                                                                                    |
| 7. Select View Results                                                                                                    | View Results                                                                                                    |
| 8. If you wish to download the results, select Excel SpreadSheet                                                                                                    | Download results in : Excel SpreadSheet CSV Text File XML File (20 kb)                                                                                                    |
| <ul> <li>9. Reading the roster:</li> <li>Completed Form: C=Complete,<br/>I=Incomplete</li> <li>Under 18?: Students who are under<br/>18 will have a "Yes" here</li> <li>Forms on File: Contains the<br/>comments added when manually<br/>confirming</li> <li>Name and Phone: The presence of<br/>this information indicates that an</li> </ul> | Form<br>Number         ID         Last         First         Term         Relation         Name         Phone         Under<br>1897         Completed<br>Forms On<br>File         Subject         Catalog         Section           1         1         2144         P         1         42542         GEOL         109         10           2         1         2144         P         1         42542         GEOL         109         10                                                                                                    |

emergency contact has been added.

## Frequently Asked Questions

| <ol> <li>If I find out there are going to be more<br/>field trips than originally planned, can I<br/>run this process again?</li> </ol> | Yes.<br>If you have already performed this process and are now<br>adding additional field trips, enter the number of additional<br>field trips, not the total number of field trips for the class.                                                                                                    |
|----------------------------------------------------------------------------------------------------|----------------------------------------------------------------------------------------------------|
|                                                                                                    | Students will be listed once for each time the process was<br>run, both during the manual confirmation process and in<br>the Field Trip Roster. They should be marked as complete<br>each time they are listed.                                                                                                    |
| 2. What are Checklists and Checklist Items?                                                                                             | In the context of field trips:<br>Checklists = Collection of field trips for a course<br>Checklist Items = The field trips in that collection                                                                                                    |
| 3. What is a Run Control ID?                                                                                                    | A Run Control ID can be any number or word. It does not have significance in this process.                                                                                                    |
| 4. Can I create the field trips and fill in the descriptions later?                                                                     | Field trips appear in the student center immediately after<br>being created and before the trip descriptions are added. It<br>is therefore important to add the trip descriptions as<br>quickly as possible after creating the field trips.                                                                                                    |
| 5. Can I have separate rosters for each trip?                                                                                           | Generally no, but it is possible with extra work. If you<br>would like separate comments, authorization or rosters for<br>each trip, you will need to create the checklists one at a<br>time. Each trip will then show as a different form number<br>in the roster.                                                                                                    |
| 6. Can I create placeholders for future field trips if the details are unknown?                                                         | When a student electronically completes the Release of<br>Liability, they are authorizing specific dates and locations.<br>If the date or location is unknown, or has changed<br>significantly after a student has completed the Release of<br>Liability, a new field trip should be added and the student<br>should again be asked to complete the Release of Liability.<br>Please contact Risk Management for clarification on a<br>specific situation. |
| 7. If the details of a field trip change or a<br>trip is canceled, can I edit the description<br>to reflect this?                       | Please see above.                                                                                                    |